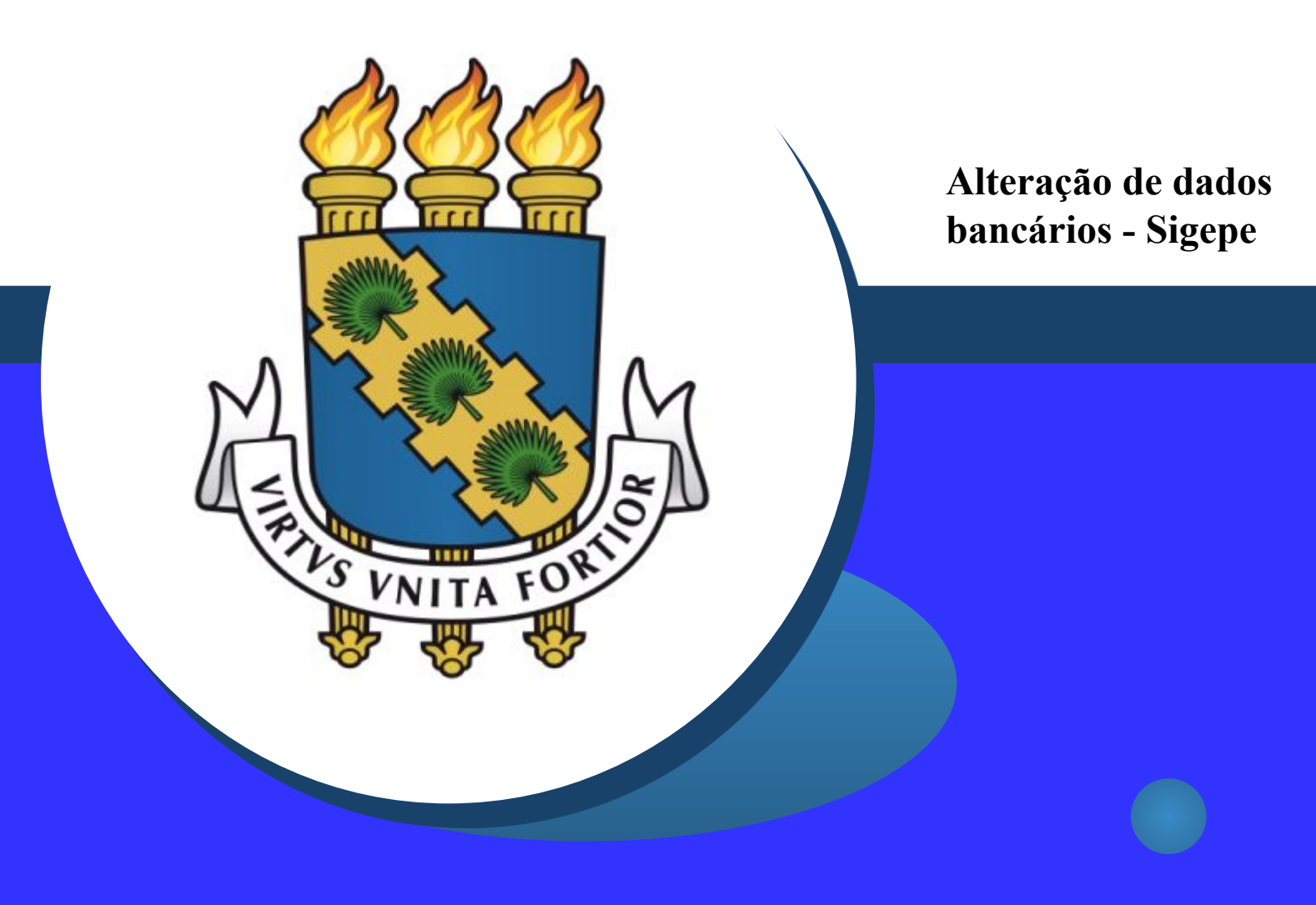

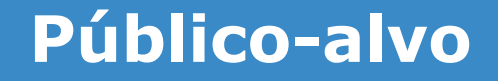

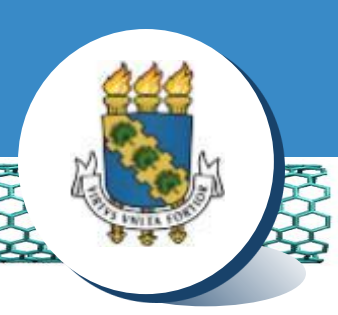

- Servidores ativos e temporários
- Servidores aposentados
- Beneficiários de pensão especial (civil)
  - Obs.: Antes de dar continuidade a este passo a passo, será necessário que tenha salvo em seu computador o comprovante de titularidade bancária digitalizado, no formato PDF/A.
  - Atenção: A alteração de dados bancários dos beneficiários de pensão alimentícia deverá ser requerida junto à Central de Relacionamento da Progep, com a apresentação de comprovação de conta bancária e documento de identificação com foto.

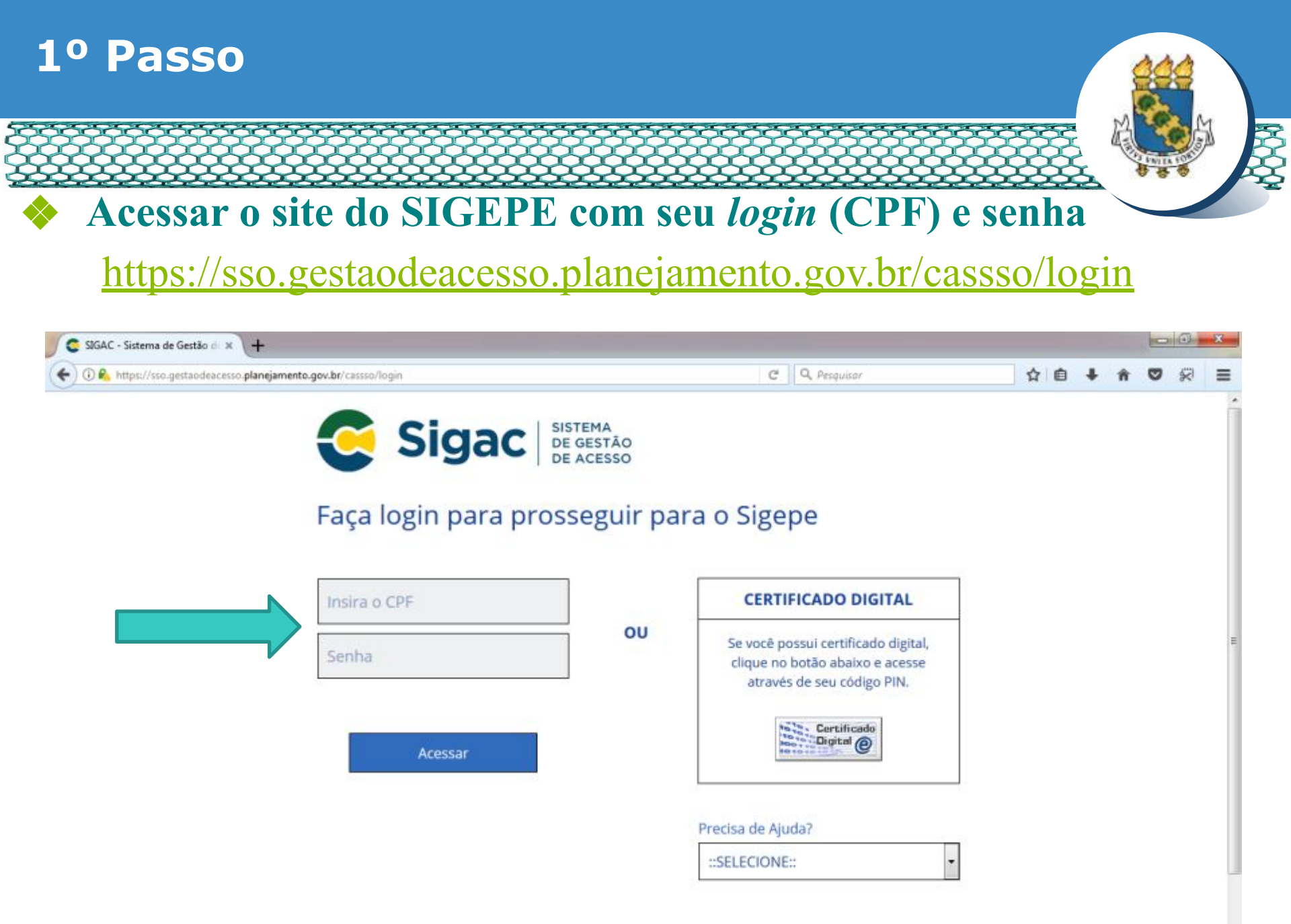

-

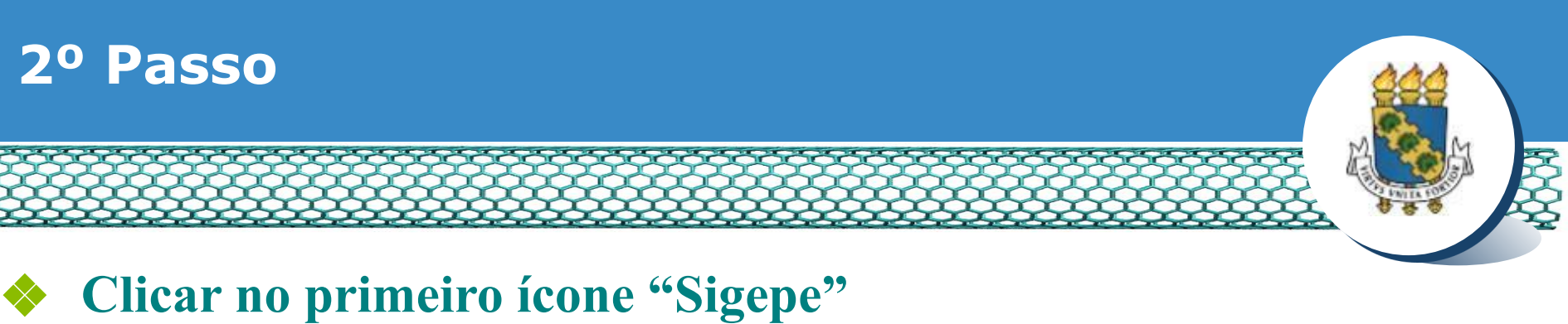

| ← → C                                         | or ☆ \varTheta : |
|-----------------------------------------------|------------------|
| Sigac Sigac Sistema<br>DE GESTÃO<br>DE ACESSO |                  |

Clique no sistema que deseja acessar.

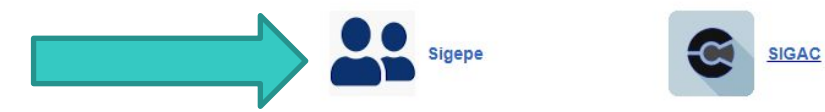

Por razões de segurança, por favor clique em <u>sair</u> e feche todas as abas do seu navegador quando você terminar de acessar os serviços que precisam de autenticação.

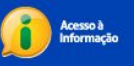

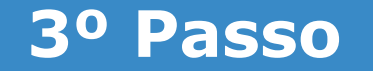

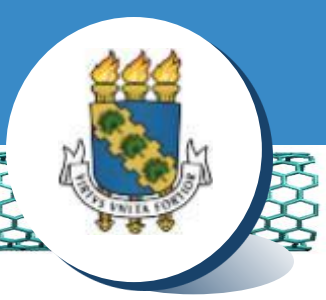

#### Clicar no ícone superior esquerdo e em seguida "Requerimento"

| $\leftrightarrow$ $\rightarrow$ X $\oplus$ ad | Imsistema.sigepe.planejamento.gov.br/sige | pe-as-web/private/areaTrabalho/index.jsf |                                    |                   | ☆ \varTheta : |
|-----------------------------------------------|-------------------------------------------|------------------------------------------|------------------------------------|-------------------|---------------|
| 01                                            | Sigepe                                    |                                          |                                    | m ♀ □ @ ⊖         |               |
|                                               | Pesquisar                                 | Gestão de Pessoas                        |                                    |                   |               |
|                                               | O Gestão de Pessoas                       | > Avaliação de Desempenho                | Avaliação de Desempenho<br>Líderes | Consignações      |               |
|                                               |                                           | Dados Cadastrais                         | Dados Financeiros                  | Férias            |               |
|                                               |                                           | Gestão de Vínculo                        | Minha Saúde                        | Moradia           |               |
|                                               |                                           | Previdência                              | Publicação 02                      | Requerimento      |               |
|                                               |                                           |                                          | Você não possui taref              | as,               |               |
|                                               | Mensagens (99+)                           |                                          | Favoritos                          | 0                 |               |
|                                               | 06/04/2021 09:30:19 - Servidores p        | oderão autorizar acesso à Decla          |                                    | $\overline{\sim}$ |               |

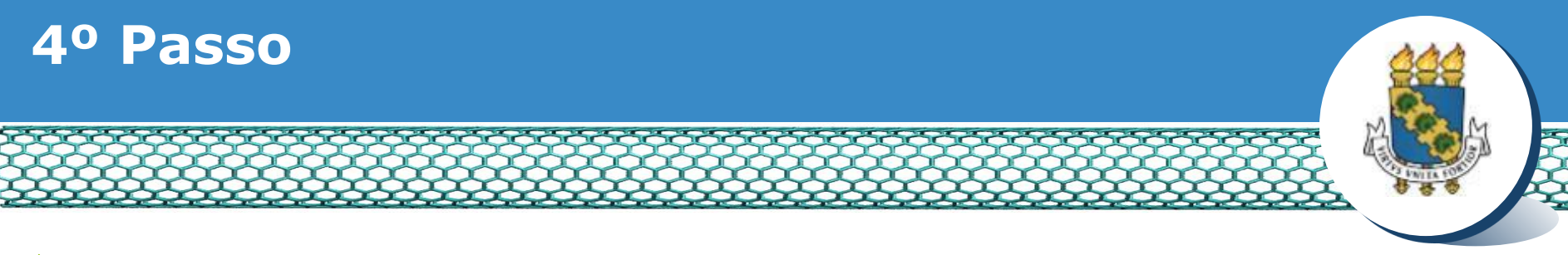

#### Selecionar vínculo/matrícula referente à UFC

| =            | Sigepe             | B SISTEMA<br>DE GESTÃO<br>DE PESSOAS |               |                                        | 🕂 🖍 💷 🖸 💽                     |             |
|--------------|--------------------|--------------------------------------|---------------|----------------------------------------|-------------------------------|-------------|
| VOCÉ ESTÁ AQ | JI: ÁREA DE TRABAI | HO DO SERVIDOR /                     | PENSIONISTA > | GESTÃO DE PESSOAS 🕴 REQU               | SERVIDOR / PENSIONISTA - UFCI | ~           |
| REQUERIN     | IENTO              |                                      |               |                                        | Sua sessão irá expirar en     | n: 00:57:08 |
| Tarefas      | Solicitar          | Consultar                            | Ajuda         | Voltar para Página Inicial do Servidor |                               |             |

#### TAREFAS

#### Filtro Avançado

|                     |                                                          |               | LISTA DE TA | REFAS A FAZER |       |         |                        |
|---------------------|----------------------------------------------------------|---------------|-------------|---------------|-------|---------|------------------------|
|                     |                                                          |               |             |               | 10457 |         | đ                      |
| Ações               | Sinais 🗘                                                 | Identificação | <u>م</u>    | Tarefa        | Q 0   | Área    | Criação 🗘              |
| Nenhum<br>Resultado | n registro encontrad<br>os por página: <mark>20 🔽</mark> |               | Anterior    | Próximo       |       | 0 regis | tro(s) - Página 📘 de O |
| Ajud                | a sobre o Fluxo                                          |               |             | ~             |       |         |                        |

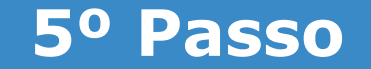

#### Clicar no ícone "Solicitar"

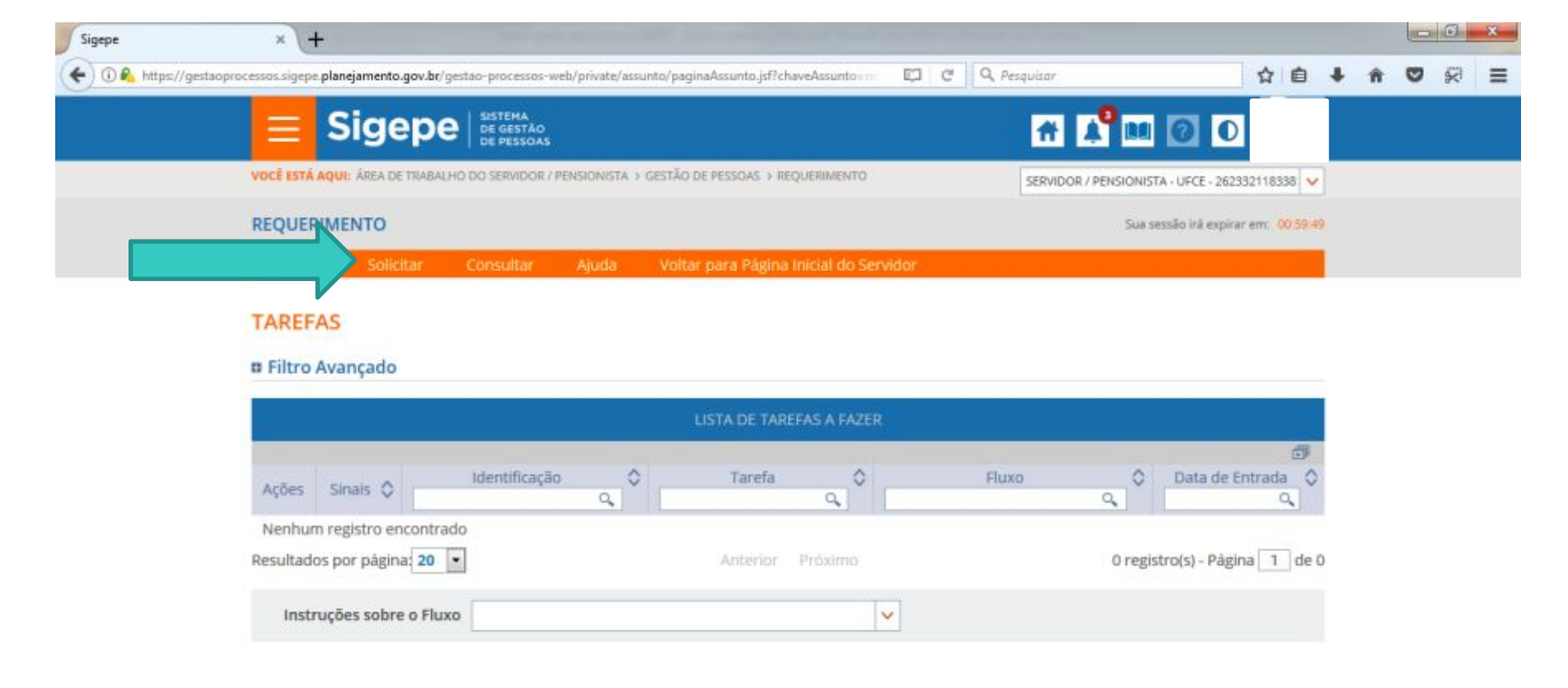

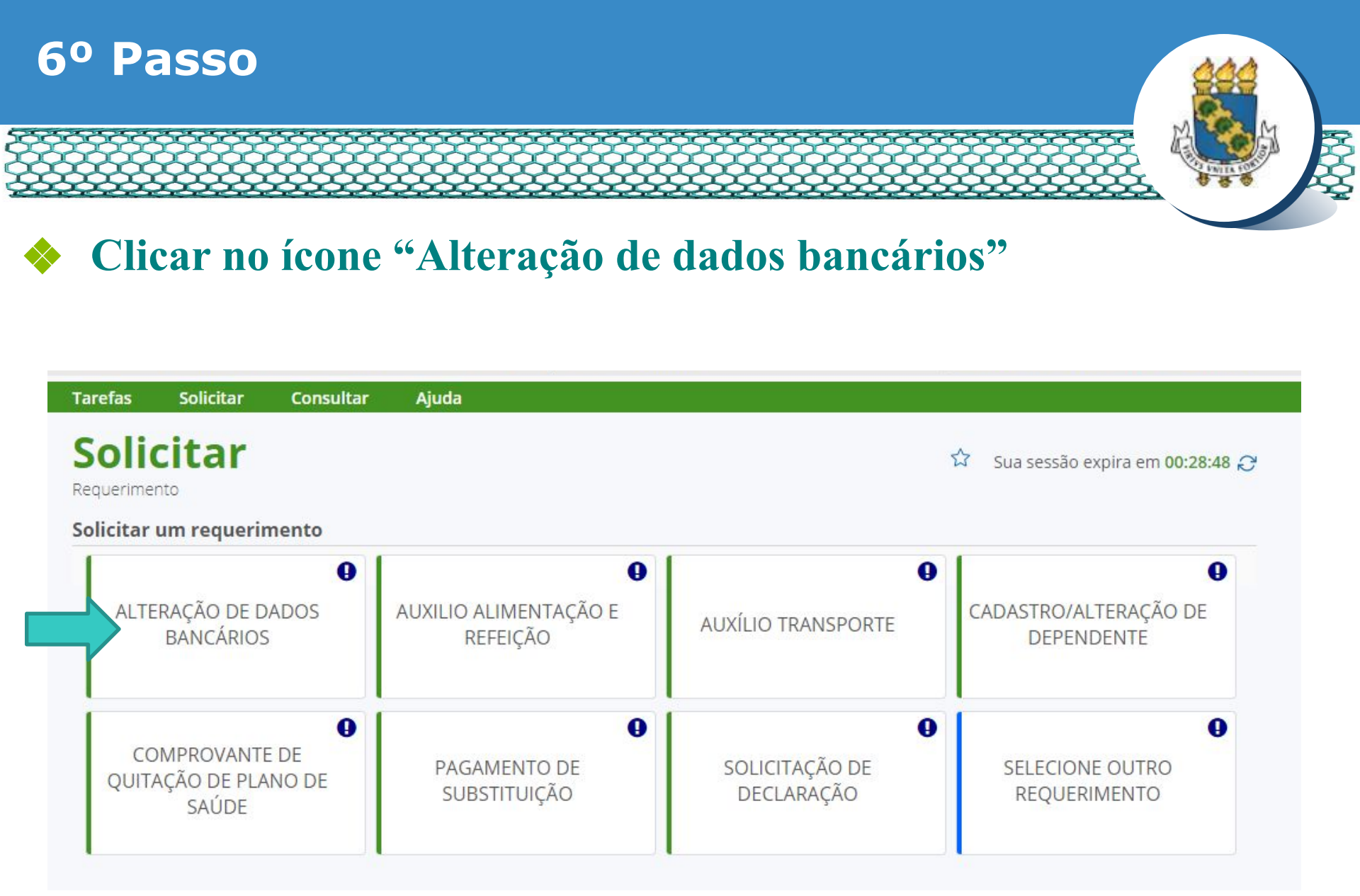

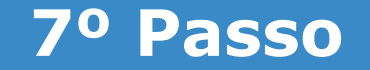

#### Selecionar em "Tipo de Documento" a opção "Alteração de dados bancários"

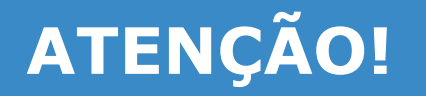

Para dar continuidade a este passo a passo, considerar APENAS os bancos listados abaixo, pois são as instituições que possuem convênios com a UFC.

|        | Bancos conveniados com a UFC   |           |  |  |  |  |
|--------|--------------------------------|-----------|--|--|--|--|
| Código | Nome                           | Sigla     |  |  |  |  |
| 001    | BANCO DO BRASIL S.A.           | B.B.      |  |  |  |  |
| 237    | BANCO BRADESCO S.A.            | BRADESCO  |  |  |  |  |
| 104    | CAIXA ECONOMICA FEDERAL        | C.E.F.    |  |  |  |  |
| 041    | BANCO EST. RIO GRANDE SUL S.A. | BANRISUL  |  |  |  |  |
| 341    | BANCO ITAU S.A.                | ITAU      |  |  |  |  |
| 033    | BANCO SANTANDER S.A.           | SANTANDER |  |  |  |  |
| 756    | BANC COOPERATIVO DO BRASIL S/A | BANCOB    |  |  |  |  |
| 748    | BANSICRED                      | BANSICRED |  |  |  |  |

Caso seja informado no formulário uma instituição bancária que não esteja na lista acima, seu Requerimento de Alteração de Dados Bancários será reenviado para sua CORREÇÃO/ALTERAÇÃO.

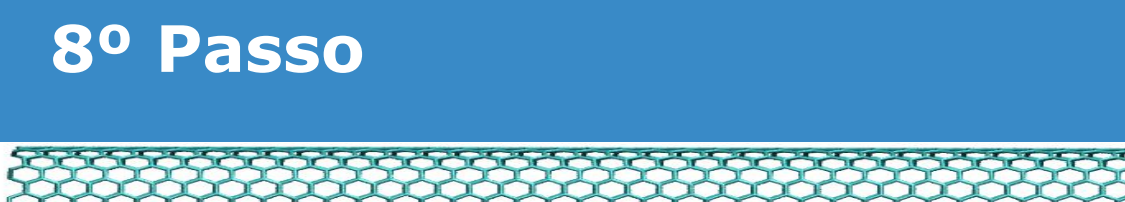

## Conferir e preencher os dados do formulário apresentado.

| <ul> <li>Informações do Documento</li> </ul> |                                                                         |
|----------------------------------------------|-------------------------------------------------------------------------|
| po de Documento:                             |                                                                         |
| Alteração de Dados Bancários 🗸 🗸             |                                                                         |
| lome Civil : *                               |                                                                         |
| lome Social : 🖓                              |                                                                         |
| PF do servidor : *                           | Preencha as informações do documento e clique no botão gerar documento. |
| latricula SIAPE : *                          | ,                                                                       |
|                                              |                                                                         |
|                                              |                                                                         |
|                                              |                                                                         |

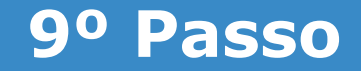

- No mesmo formulário, caso o interessado pretenda alterar os dados bancários para recebimento de remuneração, preencher o campo "Número de Agência (Nova Conta Salário)", inserindo dados bancários referente a nova conta salário. Deixar em branco se não for necessário alterar.

| Informações do Documento<br>Número da Agência (Nova Cont<br>Bance :<br>selecione<br>UF :<br>selecione<br>Agência Bancária :<br>selecione | za Salário) |                                                                         |
|----------------------------------------------------------------------------------------------------|-------------|-------------------------------------------------------------------------|
| nta Salário (Niova) : 🖓                                                                                                    |             | Preencha as informações do documento e clique no botão gerar documento. |

Atenção: A remuneração será depositada <u>apenas</u> em conta salário, não sendo permitida conta corrente.

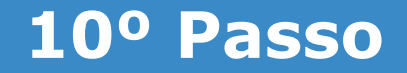

- No mesmo formulário, caso o interessado pretenda alterar os dados bancários para recebimento de diárias, passagens ou outros pagamentos, preencher o campo "Número de Agência (Nova Conta Corrente)", inserindo dados bancários referente a nova conta corrente. Deixar em branco se não for necessário alterar.

| Informações do Documento | ita Corrente) |  |
|--------------------------|---------------|--|
| Banco :                  |               |  |
| selecione                | ×             |  |
| UF:                      |               |  |
| selectone                | *             |  |
| Agência Bancária :       |               |  |
| selecione                | ~             |  |
| sta Corrente (Nova) : 🖓  |               |  |

Atenção: As diárias, passagens e outros pagamentos serão depositadas <u>apenas</u> em conta corrente, não sendo permitida conta salário.

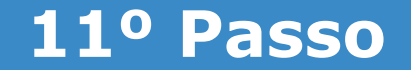

#### Ir ao final do formulário apresentado e clicar em "Gerar Documento"

| lanco :          |                       |  |
|------------------|-----------------------|--|
| -lash-sea        | A 14                  |  |
| lecione          | ×                     |  |
| •<br>lecione     | <ul> <li>I</li> </ul> |  |
| ência Bancária : |                       |  |
| lecione          | ×                     |  |
| Gerar Documento  |                       |  |
|                  | ~                     |  |
|                  |                       |  |
|                  |                       |  |

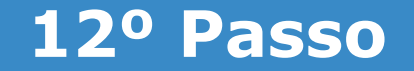

#### Conferir os dados apresentados no lado direito e em seguida clicar em "Assinar"

| <ul> <li>Informações do Documento</li> </ul> | Cinona                                                                    | Demuerineente                                                                              |
|----------------------------------------------|---------------------------------------------------------------------------|--------------------------------------------------------------------------------------------|
| lipo de Documento:                           | Sigepe                                                                    | Alteração de Dados Bancários                                                               |
| Alteração de Dados Bancários 💙               | A IDENTIFICAÇÃO DO SERVIDOR                                               |                                                                                            |
| lome Civil : *                               | 1. IDENTIFICAÇÃO DO SERVIDOR                                              |                                                                                            |
|                                              | Nome civil:                                                               |                                                                                            |
|                                              | Nome social (Portaria MP/GM nº 233, de 18.05.20                           | 010, PNDH):                                                                                |
| lome Social : 🖓                              | CPF:                                                                      | Situação Funcional: ATIVO PERMANENTE                                                       |
|                                              | Matricula Siape:                                                          | Cargo Efetivo:                                                                             |
| :PF do servidor : *                          | E-mail Pessoal:                                                           | Cargo em Comissão/Função:                                                                  |
|                                              | E-mail Institucional:                                                     | Unidade de Lotação:                                                                        |
| 11 1                                         | Telefone:                                                                 | Unidade de Exercicio                                                                       |
| Aatricula SIAPE : *                          | 2. NOVA CONTA SALÁRIO (UTILIZADA PARA<br>RECEBER A REMUNERAÇÃO (SALÁRIO)) | 3. NOVA CONTA CORRENTE (UTILIZADA PARA RECEBER<br>DIÀRIAS E PASSAGENS E OUTROS PAGAMENTOS) |
| Assinaturas Digitais                         | Número/Nome do Banco:                                                     | Número/Nome do Banco:                                                                      |
|                                              | Número/Nome da Agência:                                                   | Número/Nome da Agência:                                                                    |
|                                              | Conta Salário (Oficio circular SEGRT/MP nº 170,<br>de 15.02.2016):        | Conta Corrente:                                                                            |
|                                              | 4. CIÊNCIA SOBRE EFEITO DA ALTERAÇÃO                                      |                                                                                            |

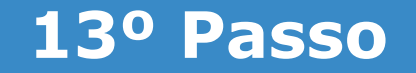

#### Assinar digitalmente o documento preenchendo os campos de login (CPF) e senha

| Informações do Documento<br>Assinaturas Digitais | Sigepe                                | o de Pessoa                                                                    | 15                                                                                                    | Reque      | Pados Bancários                                                                                                    |
|--------------------------------------------------|---------------------------------------|--------------------------------------------------------------------------------|----------------------------------------------------------------------------------------------------|------------|----------------------------------------------------------------------------------------------------|
|                                                  |                                       | DO SERV                                                                        | DOR                                                                                                    |            |                                                                                                    |
|                                                  | ASSINAR DOCUMENT                      | D(S)                                                                           |                                                                                                    | ×          |                                                                                                    |
|                                                  | SIGAC                                 | SIGAC CERTIFICADO DIGITAL                                                      |                                                                                                    | DIGITAL    | ional: ATIVO PERMANENTE<br>inissão/Função:<br>ptação:<br>cercicio<br>TA CORRENTE (UTILIZADA PARA RECEBER<br>ISSAGENS E OUTROS PAGAMENTOS) |
|                                                  | Insira o CPF                          |                                                                                | Se você possui certificado<br>digital, clique no botão abaixo<br>e acesse através de seu<br>código PIN. |            |                                                                                                    |
|                                                  | Senha                                 | ou                                                                             |                                                                                                    |            |                                                                                                    |
|                                                  | Scille                                | Conjor int                                                                     | ficada                                                                                                  |            |                                                                                                    |
|                                                  | Assinar                               |                                                                                | Boot and Digital                                                                                        |            |                                                                                                    |
|                                                  |                                       |                                                                                | -                                                                                                    |            | e do Banco:                                                                                                    |
|                                                  | Número/Nome da                        | Agência:                                                                       |                                                                                                    | Número/Non | ne da Agência:                                                                                                    |
|                                                  | Conta Salário (Ofi<br>de 15.02.2016): | Conta Salário (Oficio circular SEGRT/MP nº 170,<br>de 15.02.2016): Conta Corre |                                                                                                    |            | nte:                                                                                                    |
|                                                  |                                       |                                                                                |                                                                                                    |            |                                                                                                    |

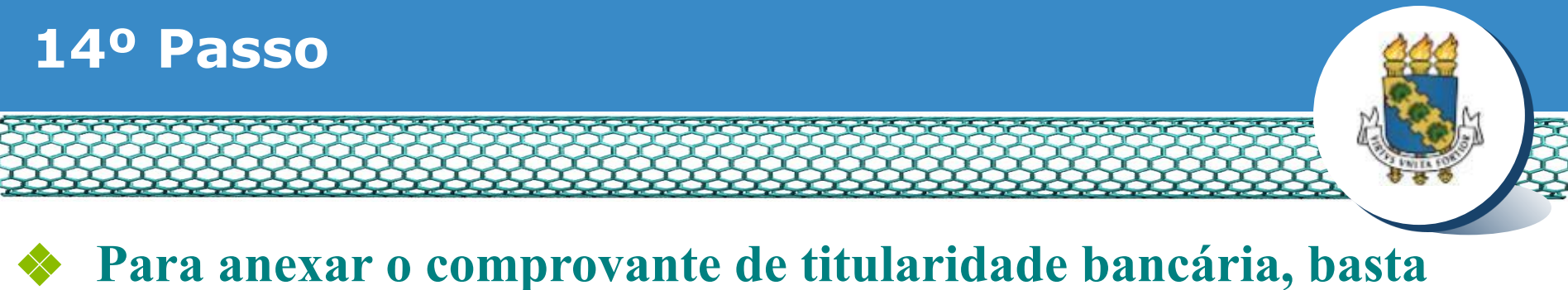

## clicar no ícone "Incluir anexo".

| n Servidor   |                                                                                |                                                              |                                                 |                                                        |
|--------------|--------------------------------------------------------------------------------|--------------------------------------------------------------|-------------------------------------------------|--------------------------------------------------------|
| Requerimen   | nto                                                                            |                                                              |                                                 |                                                        |
|              |                                                                                |                                                              |                                                 |                                                        |
| Incluir Requ | uerimento                                                                      |                                                              |                                                 |                                                        |
|              |                                                                                |                                                              |                                                 |                                                        |
| Resultados   | por página: 20 🔽                                                               | Anterior 1 Pr                                                |                                                 | 1 registro(s) - Página 1                               |
| Resultados   | por página: 20 🔽                                                               | Anterior <u>1</u> Pr                                         | óximo                                           | 1 registro(s) - Página 1                               |
| Resultados   | por página: 20 🔽                                                               | Anterior <u>1</u> Pr<br>REQUERIMENT                          | óximo<br>ros                                    | 1 registro(s) - Página 1                               |
| Resultados   | por página: 20 💌<br>Requerimento                                               | Anterior <u>1</u> Pr<br>REQUERIMENT<br>Assinado              | óximo<br>ros<br>Mensagem do Servidor            | 1 registro(s) - Página 1<br>Mensagem do Gestor de Pess |
| Resultados   | por página: 20 💌<br>Requerimento<br>Iteração de Dados Bancários                | Anterior <u>1</u> Pr<br>REQUERIMENT<br>Assinado<br>Assinado  | óximo<br>ros<br>Mensagem do Servidor<br>Inserir | 1 registro(s) - Página 1<br>Mensagem do Gestor de Pess |
| Resultados   | por página: 20<br>Requerimento<br>Iteração de Dados Bancários<br>Incluir Anexo | Anterior <u>1</u> Pro<br>REQUERIMENT<br>Assinado<br>Assinado | oximo<br>TOS<br>Mensagem do Servidor<br>Inserir | 1 registro(s) - Página 1<br>Mensagem do Gestor de Pess |

#### **Registrar Ciência:**

Dou ciência de que as comunicações relacionadas a este Requerimento, como seu trâmite e decisões, assim como ter vista e acesso às cópias dos documentos nele contido, serão realizados de modo suficiente por meio das ferramentas disponibilizadas pelo Sigepe - Requerimento, como o serviço de Mensageria e por meio do e-mail cadastrado no Sigepe, em conformidade à Lei nº 9.784, de 29 de janeiro de 1999, Art. 3º, III e Art. 26º, caput e 5 3º. Declaro que as informações ora prestadas são verdadeiras, sob a pena de responsabilidade administrativa, civil e penal, conforme o art. 299 do Código Penal Brasileiro (falsidade ideológica).

ENVIAR PARA ANÁLISE

CANCELAR

GRAVAR RASCUNHO

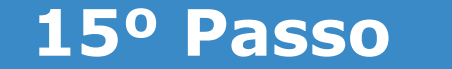

#### No campo "Tipo documento" selecionar o item "Comprovante de Conta Bancária".

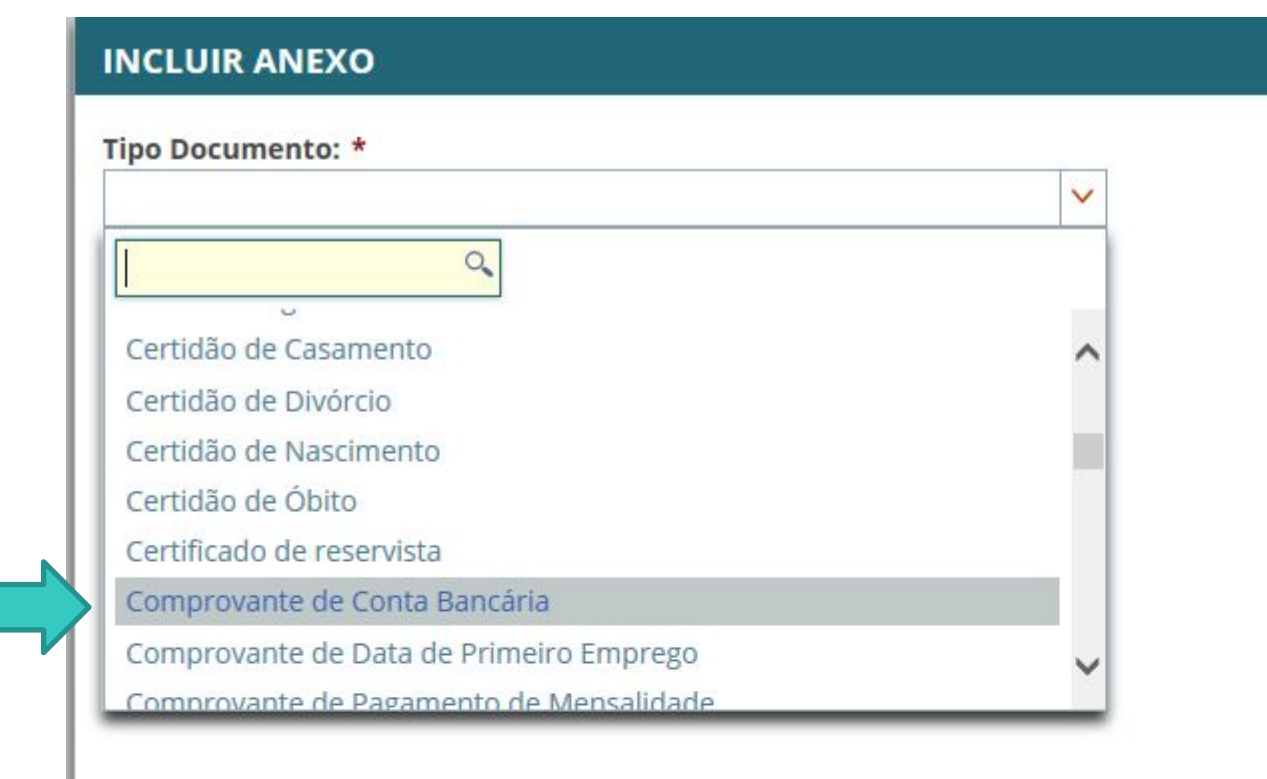

## Lembrando que o arquivo a ser anexado deve estar no formado PDF/A. No caso de dúvida quanto à transformação do formato do arquivo, clicar na área indicada.

| Informações do Documento                                                                   |                                                                                                    |
|--------------------------------------------------------------------------------------------|----------------------------------------------------------------------------------------------------|
| ipo de Documento:                                                                          |                                                                                                    |
| Comprovante de Conta Bancária                                                              | ◆ AMEXAR                                                                                                    |
| B GRAWAR: * CANCELAR                                                                       | Como converter arquivos para PDF-A                                                                                                    |
| 1991, An. 21 of a second compare 3 a care<br>chill a parae, montantia in art. 299 do Cardi | are que as informações era president das errablemes, not a perd de responsação das Arminestarias.<br>O Paral Bresidente (Resignado necesarias) |
|                                                                                            | A THE A CHARTER                                                                                                    |

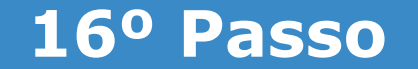

#### Clicar no ícone "Anexar".

| REQUERIMENTO                                                                                         |                                                                                                    |
|----------------------------------------------------------------------------------------------------|----------------------------------------------------------------------------------------------------|
| Incluir/Alterar Documentos Informações do Documento Tipo de Documento: Comprovante de Conta Bancária |                                                                                                    |
|                                                                                                    |                                                                                                    |
|                                                                                                    | Como converter arguivos para PDF-A                                                                                                   |
| CRAWAR * CANCELAR                                                                                    | ectare que as adornações ora prespilar. De ancientes, sos a pera de responsabilidade Amineseanos<br>Ingo Penal Bradition (Mendodeca) |
|                                                                                                    |                                                                                                    |
|                                                                                                    | al?   Esplanada dos Ministários - Hicco C - 2º Andar - Brasilia UE - 2004-100   Telefoner 0000 178 1009                              |

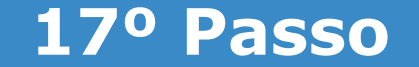

# do trabalho om quo so

Ao abrir a nova janela, ir até a pasta de trabalho em que se encontra o seu comprovante de titularidade bancária digitalizado, selecioná-lo e clicar no ícone "Abrir".

|                                              | Enviar arquivo                                                                                                    | ×                                                         |
|----------------------------------------------|----------------------------------------------------------------------------------------------------|-----------------------------------------------------------|
| <ul> <li>Informações do Documento</li> </ul> | ← → ~ ↑ 🗦 > Este Computador >                                                                                                    | ✓ O Pesquisar Este Computador P                           |
| po de Documento:                             | Organizar +                                                                                                    | 8 · 0 0                                                   |
|                                              | Videos  Videos  Pastas (7) Músicas  OS - Junho OS - Junho OS - Jun | Documentos<br>Imagens<br>Deta da criação: 03/04/2018 1006 |
|                                              | Nomes                                                                                                    | Todos es arquivos<br>Abrir telar                          |

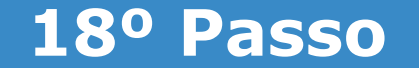

#### No lado direito aparecerá o documento anexado, portando, conferir se é o documento correto e clicar no ícone "Assinar".

|                                                                                                    |                                                               |                                              | ^ |
|----------------------------------------------------------------------------------------------------|---------------------------------------------------------------|----------------------------------------------|---|
| Incluir/Alterar Documentos  Informações do Documento Tipo de Documento: Comprovante de Conta Bancária  Assinaturas Digitais  G. GRWAR Assinaturas Digitais  Concentration of the contained of the contained of the | □                                                             | Zoom automática                              |   |
|                                                                                                    |                                                               |                                              |   |
|                                                                                                    | CUMHO 🕱 CARCEDAI                                              |                                              |   |
| tiedretaria de Gestilo de Pesonas - S                                                                                                    | GP   Esplanada dos Ministérios - Bisco C - 7º Andat - Ilras I | ia-0F - 70046-900 ( Teleforie: 0000 978 9009 |   |

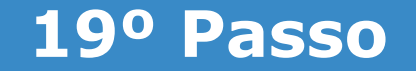

#### Assinar digitalmente o documento preenchendo os campos de login (CPF) e senha

| Assinaturas Digitais | Sigepe<br>Sistema de Gest                 | ão de Pessoa | s Alteração                                                                                                    | de Dados Bancários |  |
|----------------------|-------------------------------------------|--------------|----------------------------------------------------------------------------------------------------|--------------------|--|
|                      |                                           |              | DOR                                                                                                    | ×                  |  |
|                      | SIGAC<br>Insira o CPF<br>Senha<br>Assinar | ou           | CERTIFICADO DIGITAL<br>Se você possui certificado<br>digital, clique no botăo abaix<br>e acesse através de seu<br>código PIN. |                    |  |
|                      |                                           |              |                                                                                                    |                    |  |

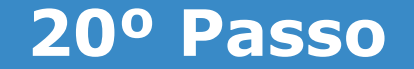

## Clicar nos quadrinhos abaixo e, por último, clicar em "Enviar para análise"

Bem vindo ao módulo Requerimento. Para maiores informações de como utilizá-lo clique no icone 🕐 no cabeçalho do sistema.

| Resulta                       | dos por página 20 🔽 Ant                                                                                                    | erior <u>1</u> Próxim                                                               | ið                                                                                                    | 1 registro(s) - Página 1                                                                                                    |
|-------------------------------|----------------------------------------------------------------------------------------------------|-------------------------------------------------------------------------------------|----------------------------------------------------------------------------------------------------|----------------------------------------------------------------------------------------------------|
|                               | 4                                                                                                    | REQUERIMENTOS                                                                       |                                                                                                    |                                                                                                    |
|                               | Requerimento                                                                                                    | Assinado                                                                            | Mensagem do Servidor                                                                                                    | Mensagem do Gestor de Pesso                                                                                                    |
|                               | Alteração de Dados Bancários                                                                                                    | Assinado                                                                            | Inserir                                                                                                    | 6                                                                                                    |
|                               | Comprovante de Conta Bancária - 0000155068-<br>CBC/2018                                                                                                    | Obrigatório                                                                         | Inserir                                                                                                    | <u>م</u>                                                                                                    |
| Assinar                       | em Lote Excluir em Lote                                                                                                    |                                                                                     |                                                                                                    |                                                                                                    |
| docume<br>de Mens<br>3º.Decla | r Ciencia:<br>i ciência de que as comunicações relacionadas a este Requintos nele contido, serão realizados de modo suficiente po<br>sageria e por meio do e-mail cadastrado no Sigepe, em co<br>ro que as informações ora prestadas são verdadeiras, so<br>Annal Brasileiro (falsidarte ideológica) | erimento, como se<br>r meio das ferrame<br>informidade à Lei r<br>b a pena de respo | eu trâmite e decisões, assir<br>ntas disponibilizadas pelo<br>1º 9.784, de 29 de janeiro<br>insabilidade administrativa | n como ter vista e acesso às cóp<br>Sigepe - Requerimento, como o<br>de 1999, Art. 3º, III e Art. 26º, ca<br>a, civil e penal. conforme o art. |

## 21º Passo – Após análise da Progep

Após o requerimento ser analisado pela Progep, se o mesmo for deferido (aceito)/indeferido(não aceito), o interessado será notificado por e-mail e, posteriormente, deverá acessar o site do SIGEPE conforme passos 1 até o 3 para "Dar ciência" ao requerimento analisado.

| REQUER    | RIMENTO      |         |               |       |                       |               |                                                      | Sua s   | essão irá expirar em: 00.59.3) |
|-----------|--------------|---------|---------------|-------|-----------------------|---------------|------------------------------------------------------|---------|--------------------------------|
| Tarefa    | ıs Soli      | citar   | Consultar     | Ajuda | Voltar para Página In | icial do Serv | idor                                                 |         |                                |
| TAREF     | AS           |         |               |       |                       |               |                                                      |         |                                |
| n Filtro  | Avançado     | )       |               |       |                       |               |                                                      |         |                                |
|           |              |         |               |       | LISTA DE TAREFA       | AS A FAZER    | 1                                                    |         |                                |
|           |              |         |               |       |                       |               |                                                      |         | 6                              |
| Ações     | Sinais 🛇     |         | Identificação | Q 0   | Tarefa                | 9             | Fluxo                                                | ¢,      | Data de Entrada                |
| ≡         | 0~           |         |               |       | Dar Ciência           |               | Requerimento - Solicitação<br>Pacote de Requerimento | de<br>s | 25/06/2018                     |
| Resultade | os por págir | na: 20  | •             |       | Anterior 1            | Próximo       |                                                      | 1 regi  | stro(s) - Página 🚺 de 1        |
| Instr     | uções sobr   | e o Flu | хо            |       |                       | 1             |                                                      |         |                                |

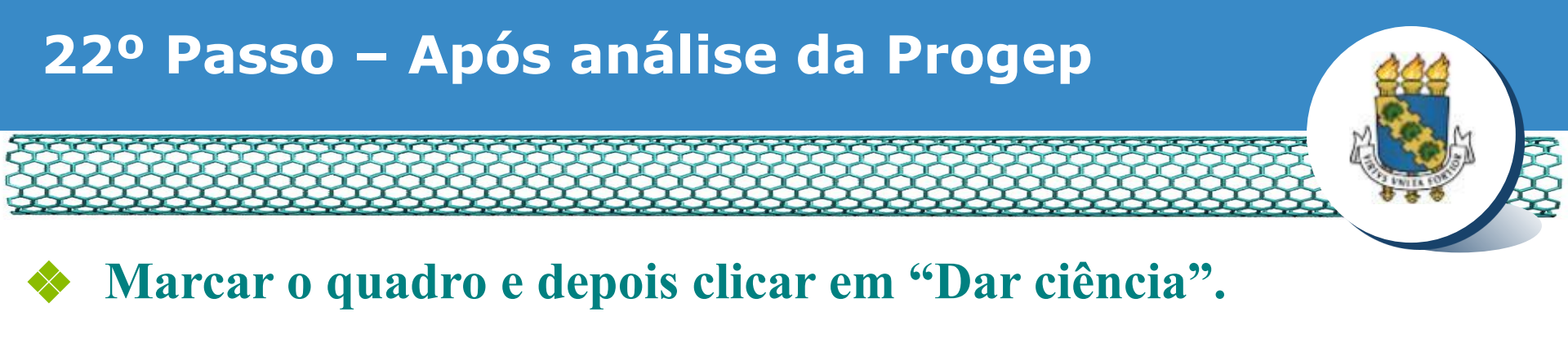

| Responsável: 641.0                        | 56.603-49                                               |                                                                                   | ✓ Dar Ciência                                      |
|-------------------------------------------|---------------------------------------------------------|-----------------------------------------------------------------------------------|----------------------------------------------------|
| 🛚 Dados do Pacote                         | de Requerimentos                                        |                                                                                   |                                                    |
| n Dados do Servido                        | r                                                       |                                                                                   |                                                    |
| Requerimento                              | Contraction and an end of the second                    |                                                                                   |                                                    |
| Requerimento<br>Resultados por p          | Aistorico de Tramitação                                 | Anterior 1 Próximo                                                                | 1 registro(s) - Página 1 de 1                      |
| Requerimento<br>Resultados por p          | Aistorico de Tramitação                                 | Anterior 1 Pròximo<br>REQUERIMENTOS                                               | 1 registro(s) - Página 1 de 1                      |
| Requerimento<br>Resultados por p<br>Ações | Aistorico de Tramitação<br>Dágina: 20 •<br>Requerimento | Anterior <b>1</b> Próximo<br>REQUERIMENTOS<br>Data de Início da Tarefa / Situação | 1 registro(s) - Página 1 de 1<br>Tarefa / Situação |

#### Registrar Ciência:

Estou ciente da análise realizada pela minha unidade de gestão de pessoas dos requerimentos.

CANCELAR

## 23º Passo – Após análise da Progep

#### **Em seguida, clicar em "Sim".**

| Responsável                   |                                                                 |                                                                                                    |                                                         |  |
|-------------------------------|-----------------------------------------------------------------|----------------------------------------------------------------------------------------------------|---------------------------------------------------------|--|
| n Dados do Pacol              | te de Requerimentos                                             |                                                                                                    |                                                         |  |
| n Dados do Servi              |                                                                 |                                                                                                    |                                                         |  |
|                               |                                                                 |                                                                                                    |                                                         |  |
|                               |                                                                 |                                                                                                    |                                                         |  |
|                               | CONCLU                                                          | IR ATIVIDADE ×                                                                                                    |                                                         |  |
|                               | Elistòrico de Tramitado<br>Deseja con                           | IR ATIVIDADE ×<br>firmar a ciência do(s) requerimento(s) analisado(s)                                             |                                                         |  |
|                               | Històrico de Tramitaçã<br>Deseja con<br>r pági                  | IR ATIVIDADE * firmar a ciência do(s) requerimento(s) analisado(s) Sim Não                                        | 1 registro(s) - Página 1 de 1                           |  |
| Requerimento                  | Elistòrico de Tramitaçã<br>Deseja con<br>r page                 | IR ATIVIDADE * firmar a ciência do(s) requerimento(s) analisado(s) Sim Não                                        | 1. registro(s) - Página 🚺 de 1                          |  |
| Requerimento<br>Resultados po | elistòrico de Tramitaçã<br>Deseja con<br>r pagis<br>Aequermento | IR ATIVIDADE *  Firmar a ciência do(s) requerimento(s) analisado(s)  Sim Niso  Colea de Mico da Tarefa / Othurceo | 1 registro(s) - Página 1<br>1 de 1<br>Tarista / Solução |  |

Registrar Ciéncia

Estou ciente da análise realizada pela minha unidade de gestão de pessoas dos requerimentos.

CANCELAR

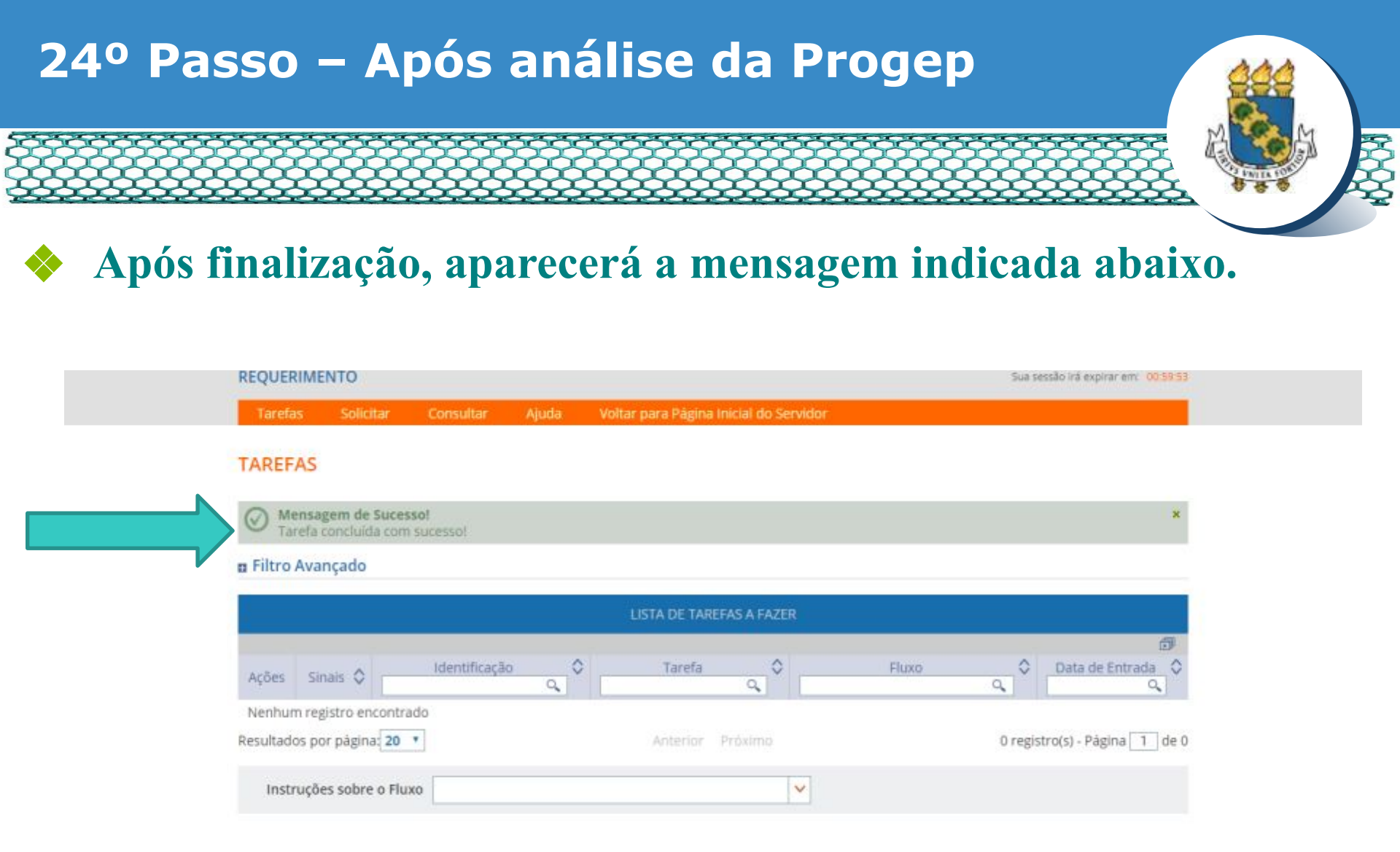

Secretaria de Gestão de Pessoas - SGP | Esplanada dos Ministérios - Bloco C - 7º Andar - Brasilia-DF - 70046-900 | Telefone: 0800 978 9009

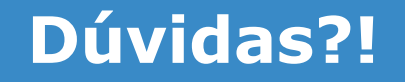

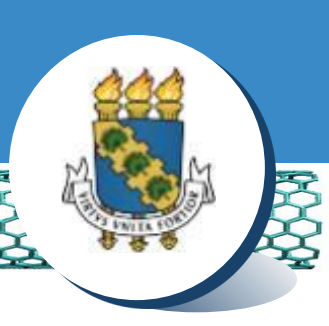

## Central de Relacionamento/Progep

- E-mail: <u>servidorativo@progep.ufc.br</u> / <u>aposentadoepensionista@progep.ufc.br</u>
- WhastsApp (apenas mensagens): (85) 3366 7395
- Endereço: Rua Paulino Nogueira, 315 Bloco I Térreo Benfica – CEP 60020-270 – Fortaleza – CE